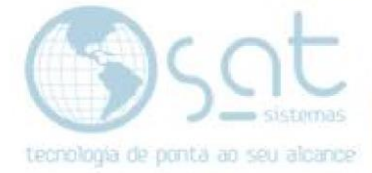

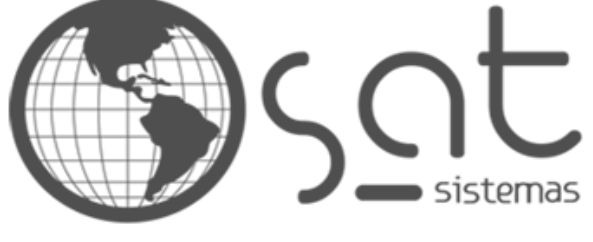

tecnologia de ponta ao seu alcance

# DOCUMENTAÇÃO

## Importar tabela BD

Como fazer importação de tabela de um banco de dados para outro.

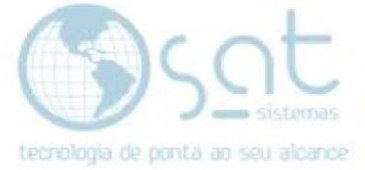

### SUMÁRIO

- 1. Conectar no banco sem os dados
- 2. Filtrar dados
- 3. Conectar no banco de importação
- 4. Selecionar tabela
- 5. Importar dados

### 1.Conectar no banco sem os dados

I – Primeiro conecte no banco que vai receber os dados que estão faltando.

| Eas Eas                                                    |                                             | y o Aplicar                                   | Cor                                             | nfiguração                          | o local                                 |                 |
|------------------------------------------------------------|---------------------------------------------|-----------------------------------------------|-------------------------------------------------|-------------------------------------|-----------------------------------------|-----------------|
| - Terminal                                                 | 2 - Banco de Dados                          | 3 - Emissor Fiscal                            | 4 - TEF                                         | 5 - Sincronia de Da                 | ados 6 - Outras Impressor               | as              |
| 1 - Configuraç                                             | ões de Conexão                              | 2.2 - Opções de Atualizaçã                    | io 2.3                                          | - Manutenção e Backu                | 2.4 - Outr                              | ras Opções      |
| ipo de Servi<br>2 · Firebird<br>Report Builde<br>Conexão c | r<br>om Servidor Remoto                     | Para evitar erros no a<br>nomes do Banco de I | rquivo de Banco<br>Jados com a ext<br>nexão com | de Dados causados pe<br>ensão ".FDB | lo Restore do Windows o s<br>xão com    | SAT só aceitará |
| Ative esternidor Servidor                                  | e Parâmetro quando o<br>estiver na Internet | o Banco d                                     | le Dados                                        | o Banco de L                        | )ados                                   |                 |
| tualização dos                                             | executáveis do Sistema S                    | AT via Rede Local                             |                                                 |                                     |                                         |                 |
| asta para A                                                | tualização em todos o                       | s Computadores:                               | Pasta p                                         | ara Atualização som                 | ente neste Computado                    | or:             |
| O.                                                         |                                             |                                               | 0, 11                                           | serversat\SAT\Atua                  | lizacao                                 |                 |
|                                                            |                                             |                                               |                                                 |                                     | (a) (a) (a) (a) (a) (a) (a) (a) (a) (a) |                 |

#### Vá na tela de itens e filtre os dados de acordo com a data necessária

|                                                                                                    |                              |              | -                        |              |                         |                 | ice              |        |          |                         |
|----------------------------------------------------------------------------------------------------|------------------------------|--------------|--------------------------|--------------|-------------------------|-----------------|------------------|--------|----------|-------------------------|
| 🗙 Esc - <u>F</u> echar 🥑 F2 - Consultar SQL                                                                                                    | 💙 F3-                        | Executar SQL | F4 - Executar Si         | CRIPT        |                         |                 |                  |        |          |                         |
| SQL 1                                                                                                    |                              | Banco de Da  | ados Atual Banco de Da   | idos de Impo | rtação Configurar BD de | e Importação    |                  |        |          |                         |
| 1 select * from oe where data >'07 /<br>EP -20-2020'                                                                                                    | Nova aba<br>SQL              | Lançar       | Grupos na Estrutura Merc | cadologica   | Corrigir rot_p e pro de | e uma loja a pa | artir de uma dal | ta     |          |                         |
|                                                                                                    | Excluir<br>Última aba<br>SQL | SQL 1        |                          | 6            | Find                    |                 |                  |        |          |                         |
| Tabelas                                                                                                    |                              | Drag a col   |                          |              |                         |                 |                  |        |          |                         |
| Pesquisar                                                                                                    | ~                            | 3 DATA       | ID_OE                    | LOJA         | LOJA_ENT MATR           | MATRE           | MATRM            | PEDIDO | DATA_ENT | MOTIVO_E                |
| AG<br>AGENDAMENTOS<br>AGENDAMENTOS<br>ALTERACADDEPRECOITENS<br>ALTERACASDEPRECOS<br>BAL<br>BALANCODIFERENCA<br>BALANCODIFERENCA<br>BALANCODIFERENCA<br>BALANCOD<br>DERENCA<br>BALANCODIFERENCA<br>BALANCOD<br>DERENCA<br>BORDERO<br>BORDERO<br>BORDERO<br>DEPS<br>CAMP<br>CAMPF<br>CAMPF<br>COP<br>COP<br>CHP<br>CIDADES<br>CLAS<br>CLAS<br>CLAS<br>CLAS | ^                            |              |                          |              |                         |                 |                  |        |          |                         |
| CLIENTES_COBRANCA_ADICIONAL<br>CLIENTES_GRUPO<br>COMB<br>COMPUTADORES<br>CONT                                                                                                    |                              |              |                          |              |                         |                 |                  |        |          | <no dat<="" td=""></no> |

Verificamos que não tem informações dessa data

Página 3

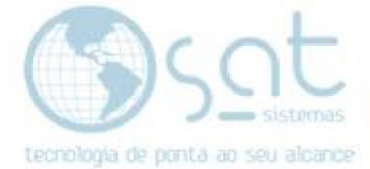

Agora vamos selecionar o banco para fazer a importação.

| 🖌 🔹 Testar Cone    | exão       | Carregar Configuração | Salvar Configuração |
|--------------------|------------|-----------------------|---------------------|
| Tipo               | Versão     | Servidor              |                     |
| FireBird 🗸 🗸       | 2.5 🐱      |                       |                     |
| Ranco de Dados     |            |                       |                     |
| C:\SAT Sistemas\SA | T Sistema: | s\SATCorrompido.FDB   |                     |
| Usuàrio            |            | Senha                 |                     |
| suedba             |            | 00000000              | 24 L                |

Selecione a tabela que deseja fazer a importação dos dados, que no caso é a tabela OE.

| Esc - Eschar          P - 20-consultar SQL           P - 20-consultar SQL           D - 20-consultar SQL           D - 20-consultar SQL           D - 20-consultar SQL           D - 20-consultar SQL           D - 20-consultar SQL           D - 20-consultar SQL           D - 20-consultar SQL           D - 20-consultar SQL           D - 20-consultar SQL           D - 20-consultar SQL           D - 20-consultar SQL                                                                                                    |                                                                                                    |                                                                                                    |
|----------------------------------------------------------------------------------------------------|----------------------------------------------------------------------------------------------------|----------------------------------------------------------------------------------------------------|
| SIL I<br>SIL I<br>SI I<br>SIL I<br>SI I<br>SIL I<br>SI I<br>SIL I<br>SI I<br>SIL I<br>SI I<br>SI I<br>SI I<br>SI I<br>SI I<br>SI I<br>SI I<br>SI I<br>SI I<br>SI I<br>SI I<br>SI I<br>SI I<br>SI I<br>SI I<br>SI I<br>SI I<br>SI I<br>SI I<br>SI I<br>SI I<br>SI I<br>SI I<br>SI I<br>SI I<br>SI I<br>SI I<br>SI I<br>SI I<br>SI I<br>SI I<br>SI I<br>SI I<br>SI I |                                                                                                    |                                                                                                    |
| SQL 1<br>SQL 2000' Several data > 107<br>SQL 2000' Several data > 107                                                                                                    |                                                                                                    |                                                                                                    |
| Lançar Grupor na Eutrura Mercadologica Comprint_p e pro de una loja a patrir de una das<br>SOL.<br>Excluite<br>Una solutione da Solutione de Campo rist_p e pro de una loja a patrir de una das<br>SOL Excluite<br>Una solutione de Campo risto de la constructione de la constructione                                                                                                    | SQL1                                                                                                    | Banco de Dados Atual Banco de Dados de Importação Configurar BD de Importação                                                                                               |
| None do Campo         Tipo do Campo           Pesquitar         None do Campo         Tipo do Campo           1         10_02         101_02         101_02         101_02         101_02         101_02         101_02         101_02         101_02         101_02         101_02         101_02         101_02         101_02         101_02         101_02         101_02         101_02         101_02         101_02         101_02         101_02         101_02         101_02         101_02         101_02         101_02         101_02         101_02         101_02         101_02         101_02         101_02         101_02         101_02         101_02         101_02         101_02         101_02         101_02         101_02         101_02         101_02         101_02         101_02         101_02         101_02         101_02         101_02         101_02         101_02         101_02         101_02         101_02         101_02         101_02         101_02         101_02         101_02         101_02         101_02         101_02         101_02         101_02         101_02         101_02         101_02         101_02         101_02         101_02         101_02         101_02         101_02         101_                                                                                                    | 1 select * from oe where data >'07 ^<br>EP -20-2020'<br>Utima ab<br>SQL                                                                                                    | Lançar Grupos na Estrutura Mercadologica     Corrigir rot_p e pro de uma loja a partir de uma data       Image: SQL 1     Dran a column header here to group bu that column |
| Peroguiar v<br>LUASCHAVES<br>LUASCHAVES<br>LUASC                                                                                                    | abelas                                                                                                    |                                                                                                    |
| Pesquisar<br>Tipo do Campo<br>DATA<br>TIMESTAMP<br>1 ID_OE<br>2 LOJA<br>3 LOJA_ENT<br>3 LOJA_ENT<br>4 MATR<br>5 MATRE<br>5 MATRE<br>6 MATRM                                                                                                    | DUASSATMOBILE<br>AALA<br>AARCAS<br>AC2<br>AARCAS<br>AC2<br>AOV<br>AOV_E<br>AOV_E |                                                                                                    |
| ID     Nome do Campo     Tipo do Campo       0     DATA     TIMESTAMP       1     ID_OE     INTEGER       2     LOJA     SMALLINT       3     LOJA_ENT     SMALLINT       4     MATR     SMALLINT       5     MATRE     SMALLINT       6     MATRM     SMALLINT                                                                                                    | ampos - OE<br>Pesquisar                                                                                                    |                                                                                                    |
|                                                                                                    | ID     Nome do Campo     Tipo do Campo       0     DATA     TIMESTAMP       1     ID_OE     INTEGER       2     LOJA     SMALLINT       3     LOJA_ENT     SMALLINT       4     MATR     SMALLINT       5     MATRE     SMALLINT       6     MATRM     SMALLINT                                                                                                    |                                                                                                    |

Consultamos para verificar se tem informações dessa data

Na imagem verificamos que em um BD temos venda do dia 27-07, já no outro não temos essa venda

| Fer , Ferbar                                                                                                    | 3 - Eventer SOI                                        | T 😑 Iroprimir                                     |                  |              |          |   |
|----------------------------------------------------------------------------------------------------|--------------------------------------------------------|---------------------------------------------------|------------------|--------------|----------|---|
| SQL1<br>1 select * from ce where data >'07 ^<br>EP -20-2020'                                                                                                    | Banco de Dados Atual Banco de Dados o<br>Consultar SQL | de Importação Configurar BD de Im<br>Importar SQL | portação         |              |          |   |
| Exclui<br>Ultima a                                                                                                    | Importar todos os D'ados da Tabela                     | Y                                                 |                  |              |          |   |
| SQL                                                                                                    | Continuar importando dados das próxim                  | as tabelas                                        |                  |              |          | - |
| abelas                                                                                                    | DATA                                                   | ID_OE LOJA LOJ                                    | A_ENT MATR MATRE | MATRM PEDIDO | DATA_ENT |   |
| 'esquisar                                                                                                    | 25/07/20                                               | 299690 1                                          | 0                |              | 25/07/20 |   |
| OJASCHAVES                                                                                                    | 25/07/20                                               | 299692 1                                          | 0                |              | 25/07/20 |   |
| DJASSATMOBILE                                                                                                    | 25/07/20                                               | 299693 1                                          | 0                |              | 25/07/20 |   |
| ARCAS                                                                                                    | 27/07/20                                               | 299694 1                                          | 0                |              | 27/07/20 |   |
| 1C2<br>10V                                                                                                    | 27/07/20                                               | 299695 1                                          | 0                |              | 27/07/20 |   |
| MUV_C<br>MOV_E<br>MOV_E<br>MOV_E<br>MOV_E<br>MOV_E<br>MOV_E<br>MOV_E<br>MOV_E<br>MOV_E<br>DECENTION<br>DETATION<br>DETAT | 2/10/20                                                | 239936                                            | U                |              | 2/////20 | ] |
| PARRED<br>PEDI                                                                                                    |                                                        |                                                   |                  |              |          |   |
| Jampos - OE                                                                                                    |                                                        |                                                   |                  |              |          |   |
| Pesquisar                                                                                                    | _                                                      |                                                   |                  |              |          |   |
| ID Nome do Campo Tipo do Campo                                                                                                    |                                                        |                                                   |                  |              |          |   |
| 0 DATA TIMESTAMP                                                                                                    |                                                        |                                                   |                  |              |          |   |
| 1 ID_OE INTEGER                                                                                                    |                                                        |                                                   |                  |              |          |   |
| 2 LOJA SMALLINT                                                                                                    |                                                        |                                                   |                  |              |          |   |
| 3 LOJA ENT SMALLINT                                                                                                    |                                                        |                                                   |                  |              |          |   |
| 4 MATR SMALLINT                                                                                                    |                                                        |                                                   |                  |              |          |   |
| 5 MATRE SMALLINT                                                                                                    |                                                        |                                                   |                  |              |          |   |
| 6 MATEM SMALLINT                                                                                                    |                                                        |                                                   |                  |              |          |   |
| - Internet Consultant                                                                                                    | <                                                      |                                                   |                  |              |          |   |

#### Agora vamos importar essas vendas para o outro banco.

|                                                                         |                                      |                                            | ICENS OO SISCEMA SHI |
|-------------------------------------------------------------------------|--------------------------------------|--------------------------------------------|----------------------|
| 🗙 Esc - Eechar 📀 F2 - Consultar SQL 📀 F3 - F                            | Executar SQL 🛛 📀 F4 - Executar SCF   | RIPT 😫 Imprimir                            |                      |
| SQL 1                                                                   | Banco de Dados Atual Banco de Dad    | os de Importação Configurar BD de Importaç | ção                  |
| I select * from ce where data >'07 ∧<br>E♥ -20-2020'<br>Nova aba<br>SQL | 📀 Consultar SQL                      | Importar SQL                               |                      |
| Excluir                                                                 | Importar somente os Dados atuais con | sultados 🗸 🗸                               |                      |
| Última aba<br>SQL                                                       | Continuar importando dados das pró   | ximas tabelas                              |                      |
| Tabelas                                                                 | DATA                                 | ID_OE LOJ                                  |                      |
| Perquisar                                                               | ▶ 25/07/20                           | 299690                                     | SAT Sistemas         |
|                                                                         | 25/07/20                             | 299691                                     |                      |
| LUJASCHAVES A                                                           | 25/07/20                             | 299692                                     |                      |
| MALA                                                                    | 25/07/20                             | 299693                                     | Aguarde              |
| MARCAS                                                                  | 27/07/20                             | 299694                                     |                      |
| MC2<br>MOV                                                              | 27/07/20                             | 299695                                     |                      |
| MOV C                                                                   | 27/07/20                             | 299696                                     |                      |
| MOV_E                                                                   |                                      |                                            |                      |
|                                                                         |                                      |                                            |                      |
| MOVD                                                                    |                                      |                                            |                      |
| MSG                                                                     |                                      |                                            |                      |
| NCM                                                                     |                                      |                                            |                      |
| NE                                                                      |                                      |                                            |                      |
| 0E                                                                      |                                      |                                            |                      |
| 0E_STATUS                                                               |                                      |                                            |                      |
| DEDESPESAS<br>DEHIS                                                     |                                      |                                            |                      |
| OEREQUISICAO                                                            |                                      |                                            |                      |
| OS                                                                      |                                      |                                            |                      |
| PAF_VERIFICACAOCONSISTENCIA                                             |                                      |                                            |                      |
| PARRED                                                                  |                                      |                                            |                      |

Pronto agora temos as vendas no outro banco.

| X Esc - Eechar V F2 - Consultar SQL V F3 - E                                                                                                    | xecutar SQL 🔗 F4     | - Executar SCRIPT    |                  | mprimir         | ]               | Ite            | ens d   | o Sister   | na SH    |
|----------------------------------------------------------------------------------------------------|----------------------|----------------------|------------------|-----------------|-----------------|----------------|---------|------------|----------|
| 50  1                                                                                                    | Banco de Dados Átual | Panao da Dados de    | Importanão - Cor | ofice way DD do | Importación     |                |         |            |          |
| i select * from oe where data >*07 ∧<br>≝♥ -20-2020*<br>Utima aba                                                                                 | Lançar Grupos na     | Estrutura Mercadolo  | gica Corrigir    | rot_p e pro de  | : uma loja a pa | rtir de uma da | ta      |            |          |
| SQL                                                                                                    | Drag a column header | here to group by tha | t column         |                 |                 |                |         |            |          |
| Tabelas                                                                                                    |                      |                      |                  |                 | MATRE           | MATEM          | PEDIDO  | DATA ENT   | ΙΜΟΤΙΧΟ  |
| 'esquisar 🗸                                                                                                    | ▶ 25/07/2020         | 299690               | 1                | er possiti      | 0               | page 1 mg      | 1 20100 | 25/07/2020 | morrivo, |
| JJASCHAVES A                                                                                                    | 25/07/2020           | 299691               | 1                | 1               | 0               |                |         | 25/07/2020 |          |
| ALA                                                                                                    | 25/07/2020           | 299692               | 1                |                 | 0               |                |         | 25/07/2020 |          |
| RCAS                                                                                                    | 25/07/2020           | 299693               | 1                | Ĩ               | 0               | 1              | Î       | 25/07/2020 |          |
| 2<br>IV                                                                                                    | 27/07/2020           | 299694               | 1                |                 | 0               |                |         | 27/07/2020 |          |
| JV_C                                                                                                    | 27/07/2020           | 299695               | 1                |                 | 0               | _              |         | 27/07/2020 |          |
| AUV_E<br>ADV F                                                                                                    | 27/07/2020           | 299696               | 1                |                 | 0               |                |         | 27/07/2020 |          |
| MUY SUPHIMENTUS<br>MOVD<br>MSG<br>NCM<br>NCM<br>OE<br>STATUS<br>OEESSPESAS<br>OEHIS<br>OEREQUISICAO<br>OS<br>PAF_VERIFICACAOCONSISTENCIA<br>PARED |                      |                      |                  |                 |                 |                |         |            |          |

#### Vamos usar o mesmo procedimento para as tabelas IOE, PGTO, NF.

| Banco sem os dados                                           |                                                                                                    |
|--------------------------------------------------------------|----------------------------------------------------------------------------------------------------|
|                                                              |                                                                                                    |
| 🗙 Esc - Eechar 💽 F2 - Consultar SQL 🤡 F3 -                   | Executar SQL 📀 F4 - Executar SCRIPT 🖶 Imprimir                                                                                                    |
| SQL 1                                                        | Banco de Dados Atual Banco de Dados de Importação Configurar BD de Importação                                                                                                    |
| 1 select * from 10€ where data > ∧<br>EP '07-20-2020'<br>SQL | Lançar Grupos na Estrutura Mercadologica Corrigir rot_p e pro de uma loja a partir de uma data                                                                                                    |
| Excluir<br>Última aba                                        | Id     Id     < |
| Tabelas                                                      | Drag a column header here to group by that column                                                                                                    |
| Pesquisar 🗸                                                  | ID_DE ID_ITEM VALOR VCON LBRU EN MC CA COD QUA                                                                                                    |
| INDE                                                         |                                                                                                    |

#### Banco com os dados

| L1                     | Banco de Dados Atual Banco de D       | ados de Importação Conf | gurar BD d | le Importação |       |       |                                                                                                    |           |      |                                    |             |                 |
|------------------------|---------------------------------------|-------------------------|------------|---------------|-------|-------|----------------------------------------------------------------------------------------------------|-----------|------|------------------------------------|-------------|-----------------|
| EP '07-20-2020' Nove a | ba Consultar SQL                      | jmportar SQL            |            |               |       |       |                                                                                                    |           |      |                                    |             |                 |
| SQL                    | Incode complexed Barbarder            | and a                   |            |               |       |       |                                                                                                    |           |      |                                    |             |                 |
| Esch<br>Olime<br>SQL   | sba<br>Continuar importando dados das | próximas tabelas        | 15         |               |       |       |                                                                                                    |           |      |                                    |             |                 |
| las .                  | DATA                                  | 10_0E 10                | ITEM       | VALOR         | VCON  | LBRU  | ENTREGUE MONTADO CANC                                                                                           | COD QUANT | PEND | QUAN_ENT QUAN_MON LOJAENTR PRECISA | ENTR ENDERE | COENTR DATAENTR |
| 0                      | \$ 25/07/20                           | 299690                  | 1          | 9,5           | 9,5   | 9,45  | Contraction of the second second second second second second second second second second second second second s | 454       | 1    | 1 N                                | 1           | 25/07/20        |
| 413                    | 25/07/20                              | 299691                  | 1          | 9.59          | 9,59  | 9,58  | li in the second second second second second second second second second second second second second second se  | 86        | 1    | 1 N                                | 1           | 25/07/20        |
|                        | A 25/07/20                            | 299692                  | 1          | 25,99         | 25,99 | 25,98 |                                                                                                    | 78        | 1    | 1 N                                | 1           | 25/07/20        |
| ADE                    | 25/07/20                              | 299693                  | 1          | 17,99         | 17,99 | 17,98 |                                                                                                    | 25        | 1    | 1 N                                | 1           | 25/07/20        |
|                        | 27/07/20                              | 299694                  | 1          | 1,25          | 1,25  | 1,24  |                                                                                                    | 15380     | 1    | 1 N                                | 1           | 27/07/20        |
| ADE                    | 27/07/20                              | 299694                  | 2          | 64,9          | 64,9  | 64,85 | 0                                                                                                    | 52        | 1    | 1 N                                | 1           | 27/07/20        |
| ~~                     | 27/07/20                              | 299695                  | 1          | 64,9          | 64,9  | 64,85 |                                                                                                    | 52        | 1    | 1 N                                | 1           | 27/07/20        |
| 111700/71000016        | 27/07/20                              | 299695                  | 2          | 11,5          | 11,5  | 11,45 | 1                                                                                                    | 35        | 1    | 1 N                                | 1           | 27/07/20        |
| CHOVES                 | 27/07/20                              | 299696                  | 1          | 26,99         | 26.99 | 26.98 | (                                                                                                    | 7         | 1    | 1 N                                | 1           | 27/07/20        |
| SATMOBILE              | 27/07/20                              | 299696                  | 2          | 29,99         | 29,99 | 29,98 |                                                                                                    | 2         | 1    | 1 N                                | 1           | 27/07/20        |
|                        | 27/07/20                              | 299696                  | 3          | 21,99         | 21,99 | 21.98 | 1                                                                                                    | 6         | 1    | 1 N                                | 1           | 27/07/20        |
| E<br>Furmimentos       |                                       |                         |            |               |       |       |                                                                                                    |           |      |                                    |             |                 |

Página 7

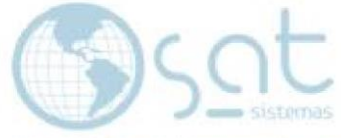

#### Agora vamos fazer a importação da tabela IOE

| Continuar importando dados | : das próximas tabelas |              |    |
|----------------------------|------------------------|--------------|----|
| )ATA                       | ID_OE ID_I             |              | NT |
| 25/07/20                   | 299690                 | SAT Sistemas |    |
| 25/07/20                   | 299691                 |              |    |
| 25/07/20                   | 299692                 |              |    |
| 25/07/20                   | 299693                 | Aguarde      |    |
| 27/07/20                   | 299694                 |              |    |
| 27/07/20                   | 299694                 |              |    |
| 27/07/20                   | 299695                 |              |    |
| 27/07/20                   | 299695                 |              |    |
| 27/07/20                   | 299696                 |              |    |
| 7/07/20                    | 299696                 |              |    |
| 7/07/20                    | 299696                 |              |    |

#### Pronto já temos os dados da tabela IOE para o banco atual

| 🗙 Esc - Eechar 🚺 F2 - Consultar SQL 💙 F3 -                   | Executer SQL 🛛 📀 F4  | - Executar SCRIPT       | p Imprimir             |                        |           |            |                   |                         |     |
|--------------------------------------------------------------|----------------------|-------------------------|------------------------|------------------------|-----------|------------|-------------------|-------------------------|-----|
| SQL 1                                                        | Banco de Dados Atual | Banco de Dados de Impo  | tação Configurar BD de | Importação             |           |            |                   |                         |     |
| 1 select * from ice where data ><br>E♥ '07-20-2020' Nova aba | Lançar Grupos na     | Estrutura Mercadologica | Corrigir rot_p e pro d | e uma loja a partir de | uma data  |            |                   |                         |     |
| SQL                                                          | I4 4 Þ ÞI 🔶 ·        | • • ~ × e               | Find                   |                        |           |            |                   |                         |     |
| Última aba<br>SQL                                            | SQL 1                |                         |                        |                        |           |            | _                 | _                       |     |
| Tabelas                                                      | Urag a column header |                         |                        |                        |           |            |                   |                         |     |
| Pequisar                                                     | 3 DATA               | ID_OE ID_ITEM           | VALOR VCON             | LBRU EN                | MC CA COD | QUANT PEND | QUAN_ENT QUAN_MON | LOJAENTR PR EN DATAENTR | OBS |
| INDE                                                         | 25/07/2020           | 299690                  | 1 9,5                  | 9,5 9,49               | 454       | 1          |                   | 1 N 1 25/07/2020        |     |
| IOE                                                          | 25/07/2020           | 299691                  | 1 9,59 9               | 59 9,58                | 86        | 1          |                   | 1 N 1 25/07/2020        |     |
| IDEGRADE                                                     | 25/07/2020           | 299692                  | 1 25,99 25             | ,99 25,98              | 78        | 1          |                   | 1 N 1 25/07/2020        |     |
| IDEINC                                                       | 25/07/2020           | 299693                  | 1 17,99 17             | ,99 17,98              | 25        | 1          |                   | 1 N 1 25/07/2020        |     |
| IPEGRADE                                                     | 27/07/2020           | 299694                  | 1 1,25 1               | ,25 1,24               | 15380     | 1          |                   | 1 N 1 27/07/2020        |     |
| LOG                                                          | 27/07/2020           | 299694                  | 2 64,9 6               | 4.9 64,89              | 52        | 1          |                   | 1 N 1 27/07/2020        |     |
| LUJAS<br>LDJAS AUTORIZADORAS                                 | 27/07/2020           | 299695                  | 1 64,9 E               | 4,9 64,89              | 52        | 1          |                   | 1 N 1 27/07/2020        |     |
| LOJASCHAVES                                                  | 27/07/2020           | 299695                  | 2 11,5 1               | 1,5 11,49              | 35        | 1          |                   | 1 N 1 27/07/2020        |     |
| LOJASSATMOBILE                                               | 27/07/2020           | 299696                  | 1 26,99 26             | ,99 26,98              | 7         | 1          |                   | 1 N 1 27/07/2020        |     |
| MALA                                                         | 27/07/2020           | 299696                  | 2 29,99 25             | .99 29,98              | 2         | 1          |                   | 1 N 1 27/07/2020        |     |
| MC2                                                          | 27/07/2020           | 299696                  | 3 21,99 21             | ,99 21,98              | 6         | 1          |                   | 1 N 1 27/07/2020        |     |
| MOV                                                          |                      |                         |                        |                        |           |            |                   |                         |     |
| MOVE                                                         |                      |                         |                        |                        |           |            |                   |                         |     |
| MOV_F                                                        |                      |                         |                        |                        |           |            |                   |                         |     |
| MOV_SUPRIMENTOS                                              |                      |                         |                        |                        |           |            |                   |                         |     |
| MSG                                                          |                      |                         |                        |                        |           |            |                   |                         |     |
| NCM                                                          |                      |                         |                        |                        |           |            |                   |                         |     |
| NF                                                           |                      |                         |                        |                        |           |            |                   |                         |     |
| 0E V                                                         |                      |                         |                        |                        |           |            |                   |                         |     |
| 10.77                                                        |                      |                         |                        |                        |           |            |                   |                         |     |

#### Vamos fazer agora PGTO, no banco atual sem os dados

|                                                                                                    |               |                            |                       |                         |                               | the second second second |
|----------------------------------------------------------------------------------------------------|---------------|----------------------------|-----------------------|-------------------------|-------------------------------|--------------------------|
| 🗙 Esc - Eechar 🛛 📀 F2 - Consultar SQL                                                                                                    | Executar SQL  | F4 - Executar SCR          | IPT 😫                 | Imprimir                |                               |                          |
| SQL 1                                                                                                    | Banco de Dade | os Atual Banco de Dado     | s de Importaç         | ão Configurar BD de I   | mportação                     |                          |
| 1 select * from pgtos where data > ∧<br>≣? '07-20-2020' Nova aba                                                                                                    | Lançar G      | irupos na Estrutura Mercad | lologica              | Corrigir rot_p e pro de | uma loja a partir de uma data |                          |
| SQL                                                                                                    |               | ⊳   <b>+</b> = ▲ ✓ × (     | *                     | Find                    |                               |                          |
| Última aba<br>SQL                                                                                                    | SQL 1         |                            | 7.2<br>1740/192 - 202 |                         | _                             |                          |
| T abelas                                                                                                    | Drag a colum  | nn header here to group by | that column           |                         |                               |                          |
| Pesquisar 🗸 🗸 🗸                                                                                                    | E DATA        |                            | D_PG  E               | ENT [VALUR_P            | G [VALUH_CUI]DATA_PG          | DATA_MU                  |
| MOV. SUPRIMENTOS<br>MOVO<br>MSG<br>NCM<br>NF<br>NFI<br>DE<br>DE<br>DE<br>DE<br>SFESAS<br>DEHIS<br>DEREQUISICAO<br>DS<br>DEREQUISICAO<br>DS<br>PAF_VERIFICACADCONSISTENCIA<br>PARAM<br>PARRED<br>PEDI<br>FES |               |                            |                       |                         |                               |                          |

No banco de importação com os dados

Página 8

| K ScEechar SQL ♥ F3-                                                                                                    | Executar SQL 📀 F4 - Executar SCRIPT                                                                                                    | -                                          | Imprimir       |              |            |                  | Sol            |
|----------------------------------------------------------------------------------------------------|----------------------------------------------------------------------------------------------------|--------------------------------------------|----------------|--------------|------------|------------------|----------------|
| SQL1<br>i select * from pgtos where data ><br>EP '07-20-2020'<br>Excluir<br>Ultima aba<br>SQL<br>Excluir<br>Ultima aba<br>SQL                                                                                                    | Banco de Dados Atual Banco de Dados de In<br>Consultar SQL In<br>Importar somente os Dados atuais consultado<br>Continuar importando dados das próximas t | mportação Cu<br>nportar SQL<br>s<br>abelas | onfigurar BD d | e Importação |            |                  | ionta ao seu a |
| Tabelas                                                                                                    | DATA                                                                                                    | ID_OE                                      | ID_PG          | ENT          | VALOR_PG V | ALOR_CON DATA_PG |                |
| Perguisar                                                                                                    | ▶ 25/07/20                                                                                                    | 299690                                     | 1              | 1            | 9,5        | 9,5 25/07/20     |                |
|                                                                                                    | 25/07/20                                                                                                    | 299691                                     | 1              | 1            | 9,59       | 9,59 25/07/20    |                |
| MUV_SUPRIMENTUS A                                                                                                    | 25/07/20                                                                                                    | 299692                                     | 1              | 1            | 25,99      | 25,99 25/07/20   |                |
| MSG                                                                                                    | 25/07/20                                                                                                    | 299693                                     | 1              | 1            | 17,99      | 17,99 25/07/20   |                |
| NCM                                                                                                    | 27/07/20                                                                                                    | 299694                                     | 1              | 1            | 66,15      | 66,15 27/07/20   |                |
| NE                                                                                                    | 27/07/20                                                                                                    | 299695                                     | 1              | 1            | 76,4       | 76,4 27/07/20    |                |
| OE                                                                                                    | 27/07/20                                                                                                    | 299696                                     | 1              | 1            | 78,97      | 78,97 27/07/20   |                |
| OE STATUS         OEDESPESAS           OEDESPESAS         OEREQUISICAO           OS         PAL_VERIFICACAOCONSISTENCIA           PARAM         PARAM           PARAM         PARAM           PEDI         PEDI           PES         PEDIO           PBID         PEDI           PBID         PEDI |                                                                                                    |                                            |                |              |            |                  |                |

#### Vamos importar os dados

| DATA     |        | de al de la companya de la companya de la companya de la companya de la companya de la companya de la companya |  |
|----------|--------|----------------------------------------------------------------------------------------------------|--|
| 25/07/20 | 299690 | SAT Sistemas                                                                                                   |  |
| 25/07/20 | 299691 |                                                                                                    |  |
| 25/07/20 | 299692 |                                                                                                    |  |
| 5/07/20  | 299693 | Aguarde                                                                                                    |  |
| 7/07/20  | 299694 |                                                                                                    |  |
| 7/07/20  | 299695 |                                                                                                    |  |
| 7/07/20  | 299696 |                                                                                                    |  |
|          |        |                                                                                                    |  |

#### Pronto, banco atual com os dados importados

|                                                                                                    |                    |                     |                |              |                       |                              |          | and . |
|----------------------------------------------------------------------------------------------------|--------------------|---------------------|----------------|--------------|-----------------------|------------------------------|----------|-------|
| Esc - Eechar 💽 F2 - Consultar SQL 🛇 F3 -                                                                                                    | Executar SQL 🛛 🥑   | F4 - Executar SC    | RIPT  🚔        | Impr         | imir                  |                              |          |       |
| SQL 1                                                                                                    | Banco de Dados Atu | al Banco de Dac     | los de Importa | ação Config  | urar BD de Imp        | portação                     |          |       |
| 1 select * from pgtos where data > ∧<br>E♥ '07-20-2020'<br>Evoluir<br>Uhina aba<br>SQL                                                                                     | Lançar Grupos      | na Estrutura Merca  | adologica      | Corrigir rot | _p e pro de un<br>ind | na loja a partir de uma data |          | _     |
| Tabelas                                                                                                    | Drag a column hea  | der here to group b | by that column |              |                       |                              | DATA MOV | TEL   |
| Pesquisar 🗸 🗸                                                                                                    | > 25/07/2020       | 299690              | 10_F0          | 1            | VALUN_FG              | 9.5.25/07/2020               | DATA_MOV | ICL   |
| MOV_SUPRIMENTOS                                                                                                    | 25/07/2020         | 299691              | 1              | 1            | 9,59                  | 9.59 25/07/2020              |          |       |
| MOVD                                                                                                    | 25/07/2020         | 299692              | 1              | 1            | 25.99                 | 25.99 25/07/2020             |          |       |
| NCM                                                                                                    | 25/07/2020         | 299693              | 1              | 1            | 17.99                 | 17 99 25/07/2020             |          |       |
| NE                                                                                                    | 27/07/2020         | 299694              | 1              | 1            | 66.15                 | 66 15 27/07/2020             |          |       |
| DF                                                                                                    | 27/07/2020         | 299695              | 1              | 1            | 76.4                  | 76.4 27/07/2020              |          | -     |
| OE_STATUS                                                                                                    | 27/07/2020         | 299696              | 1              | 1            | 78.97                 | 78.97 27/07/2020             |          |       |
| DELISATIONES<br>DERIS<br>DERIS<br>DEREQUISICAD<br>DAS VERIFICACADODNSISTENCIA<br>PARAM<br>PARAME<br>PARAME<br>PES<br>SECTOS<br>PES<br>SECTOS<br>PETOSPARCELAMENTO<br>PULIC |                    |                     |                |              |                       |                              |          |       |

Vamos fazer agora da tabela NF

Página 9

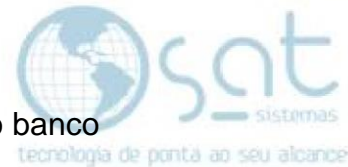

Primeiramente verifique a numeração dos ID que estão duplicados do banco corrompido para o banco novo.

Vai ser necessário alterar essa numeração para não dá conflito na importação. Como por exemplo ID do banco corrompido que estão no banco atual

| DATA_CAN | MOTIVO | ID     | EN | BASEDECAI | CODPEDID( | V |
|----------|--------|--------|----|-----------|-----------|---|
|          |        | 150003 | S  | 0         | 0         |   |
|          |        | 150004 | S  | 0         | 0         |   |
|          |        | 150005 | S  | 0         | 0         |   |
|          |        | 150006 | S  | 0         | 0         |   |
|          |        | 150007 | S  | 0         | 0         |   |
|          |        | 150008 | S  | 0         | 0         |   |
|          |        | 150009 | S  | 0         | 0         |   |
|          |        | 150010 | S  | 0         | 0         | 1 |
|          |        | 150011 | S  | 0         | 0         |   |
|          |        | 150012 | S  | 0         | 0         |   |
|          |        | 150013 | S  | 0         | 0         |   |
|          |        | 150014 | S  | 0         | 0         | - |
|          |        | 150015 | S  | 0         | 0         |   |

Dos ID 150003 até 150015 estão sendo utilizados no banco atual com NF diferentes, e precisam ser alterados para quando fazer a importação não da erro, vamos alterar essa ID do banco corrompido para + 10.000 com o seguinte comando:

Update nf set id =id + 10000 where id>=15003 and id<= 150015

| TIVO | ID     | EN | BASEDECAL | COD |  |
|------|--------|----|-----------|-----|--|
|      | 160003 | S  | 0         |     |  |
|      | 160004 | S  | 0         |     |  |
|      | 160005 | S  | 0         |     |  |
|      | 160006 | S  | 0         |     |  |
|      | 160007 | S  | 0         | -   |  |
|      | 160008 | S  | 0         |     |  |
|      | 160009 | S  | 0         |     |  |
|      | 160010 | S  | 0         |     |  |
|      | 160011 | S  | 0         |     |  |
|      | 160012 | S  | 0         |     |  |
|      | 160013 | S  | 0         |     |  |
|      | 160014 | S  | 0         |     |  |
|      | 160015 | S  | 0         | -   |  |

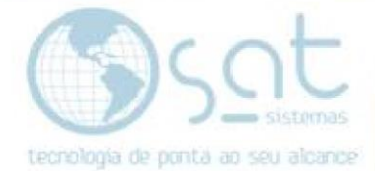

Pronto, agora podemos fazer a importação da tabela NF.

| Esc - Fechar F2 - Consultar SOL F3 - Executar SOL                                                     | F4 - Executar SCRIPT                                                                                                    |
|----------------------------------------------------------------------------------------------------|----------------------------------------------------------------------------------------------------|
| SQL 1<br>1 Select * From NF where emis >'07-20-20'<br>Nova aba<br>SQL<br>Excluir<br>Ultima aba<br>SQL | Banco de Dados Atual<br>Banco de Dados de Importação<br>Lançar Grupos na Estrutura Mercadologica<br>Corrigir rot_p e pro de uma loja a partir de uma data<br>Find<br>SQL 1                                                                                                    |
| Tabelas  Pesquisar  IOEINC  IPE IPEGRADE LOIG LOIG LOIAS LOIASSATMOBILE MALA MARCAS MC2 MOV E         | Drag a column header here to group by that column           Image: Second second second |
|                                                                                                    |                                                                                                    |

#### Sem informações no banco atual

|                                                         |               |                     |                     |                           | lte               | ns do l     | Siste     | sma S   | AT             |
|---------------------------------------------------------|---------------|---------------------|---------------------|---------------------------|-------------------|-------------|-----------|---------|----------------|
| 🗙 Esc - Eechar 🤡 F2 · Consultar SQL 📀 F3 · Executar SQI | L 🔮 F4 · E:   | ecutar SCRIPT       | 😑 Imprimir          |                           |                   |             |           |         |                |
| SQL1                                                    | Banco de Dado | Atual Banco de      | Dados de Importação | Configurar BD de Imp      | ortação           |             |           |         |                |
| 1 Select * From NF where emis >'01-01-20' A<br>Nova aba | Lançar Gr     | ipos na Estrutura M | fercadologica Ci    | orrigir rot_p e pro de um | a loja a partir d | de uma data |           |         |                |
| Exclui<br>Última aba                                    | I4 4 🕨        | -1 <b>+ = </b> ~ ~  | × (*                | Find                      |                   |             |           |         |                |
| Tabelas                                                 | Drag a column | header here to gr   | oup by that column  |                           |                   |             |           |         | -              |
| Pesquisar 🗸 🗸                                           | II NF         | CGULUJA             | EMIS                | DATA_UE                   | ID_UE             | HEL E       | SPECIE SI | ERIE UU | ic U           |
| IDEINC                                                  | 55/48         | 01506952000144      | 15/04/2020 15:08:42 | 15/04/2020                | 299654            | U           | -         | 4       |                |
| IPE                                                     | 55749         | 01506952000144      | 15/04/2020 15:10:44 | 15/04/2020                | 299655            | U           |           | 4       | 415070170      |
| IPEGRADE<br>LOG                                         | 55750         | 01506952000144      | 15/04/2020 15:13:23 | 15/04/2020                | 233656            | 0           |           | 4 18    | 415270178      |
| LOJAS                                                   | 55751         | 01506352000144      | 15/04/2020 15:20:42 | 15/04/2020                | 233637            | 0           |           | 4       |                |
| LOJAS_AUTORIZADORAS                                     | 55752         | 01506952000144      | 15/04/2020 15:23:15 | 15/04/2020                | 200000            | 0           |           | 4       |                |
| LOJASSATMOBILE                                          | 55754         | 01506952000144      | 15/04/2020 15:26:04 | 15/04/2020                | 299662            | 0           |           | 4       |                |
| MALA                                                    | 55755         | 01506952000144      | 15/04/2020 15:27:39 | 15/04/2020                | 200002            | 0           |           | 4       |                |
| MARLAS<br>MC2                                           | 55756         | 01506952000144      | 15/04/2020 15:28:09 | 15/04/2020                | 299664            | 0           |           | 4       |                |
| MOV                                                     | 55757         | 01506952000144      | 15/04/2020 15:29:11 | 15/04/2020                | 299665            | 0           |           | 4       |                |
| MOV_L<br>MOV E                                          | 55758         | 01506952000144      | 15/04/2020 15:32:30 | 15/04/2020                | 299666            | 0           | 1         | 4 24    | 013697000101 D |
| MOV_F                                                   | 55759         | 01506952000144      | 15/04/2020 15:33:20 | 15/04/2020                | 299668            | 0           |           | 4       |                |
| MOV_SUPRIMENTOS                                         | 55760         | 01506952000144      | 15/04/2020 15:34:29 | 15/04/2020                | 299669            | 0           | Ť.        | 4       | 1              |
| MSG                                                     | 55761         | 01506952000144      | 15/04/2020 15:35:26 | 15/04/2020                | 299670            | 0           |           | 4       |                |
| NCM                                                     | 55762         | 01506952000144      | 15/04/2020 15:35:57 | 15/04/2020                | 299671            | 0           |           | 4       | 1              |
| NFI                                                     | 55763         | 01506952000144      | 15/04/2020 15:36:36 | 15/04/2020                | 299672            | 0           |           | 4       |                |
| OE                                                      | 55764         | 01506952000144      | 15/04/2020 15:39:23 | 15/04/2020                | 299673            | 0           | I.        | 4       | I.             |
| UE_STATUS<br>DEDESPESAS                                 | 55765         | 01506952000144      | 15/04/2020 15:41:28 | 15/04/2020                | 299674            | 0           |           | 4 17    | 976839187      |
| OEHIS                                                   | 55766         | 01506952000144      | 15/04/2020 15:51:08 | 15/04/2020                | 299675            | 0           |           | 4       |                |

Pronto, com as informações importadas.